## Включить чат

Для отображения чата на экране нажмите иконку чата

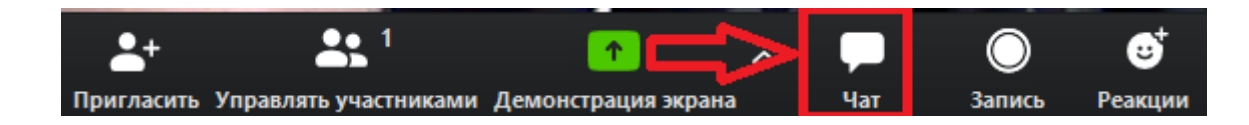

Включение чата в режиме демонстрации экрана

1) Наведите курсор на надпись «Идентификатор» на зеленом фоне.

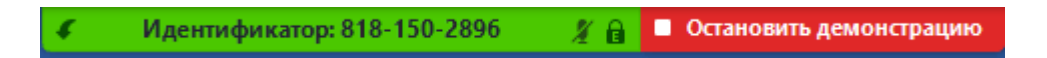

2) В появившемся меню нажмите на кнопку «...»

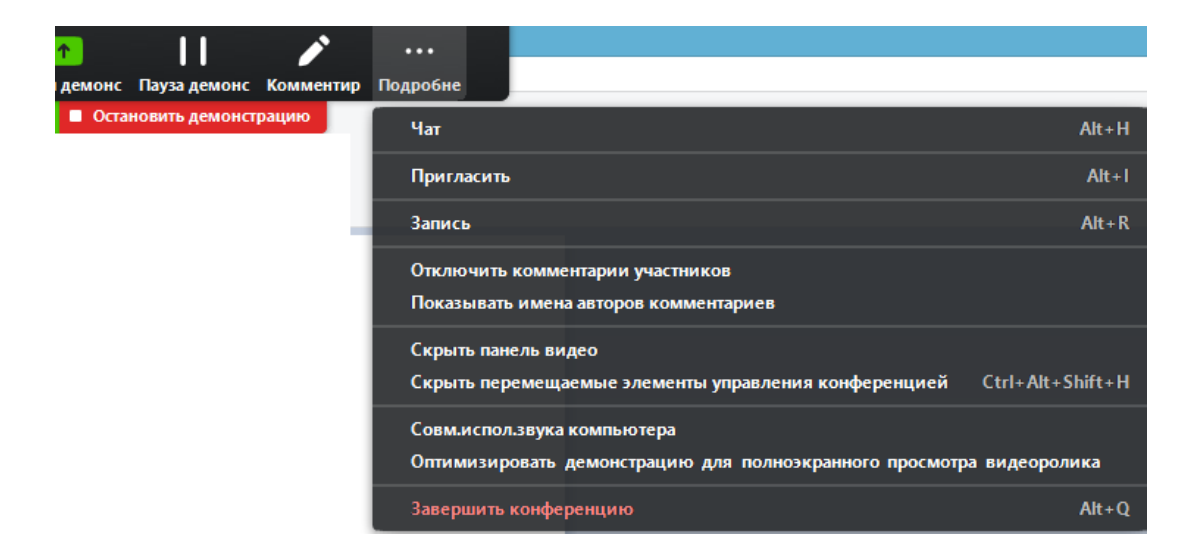

3) Нажмите кнопку «Чат»